# 1° Vérification PortiGate

Quand vous avez lancé votre Portigate, dans la barre des tâches (ou flèche pour montrer les icônes cachées), cliquez sur l'icône de pulse (S)

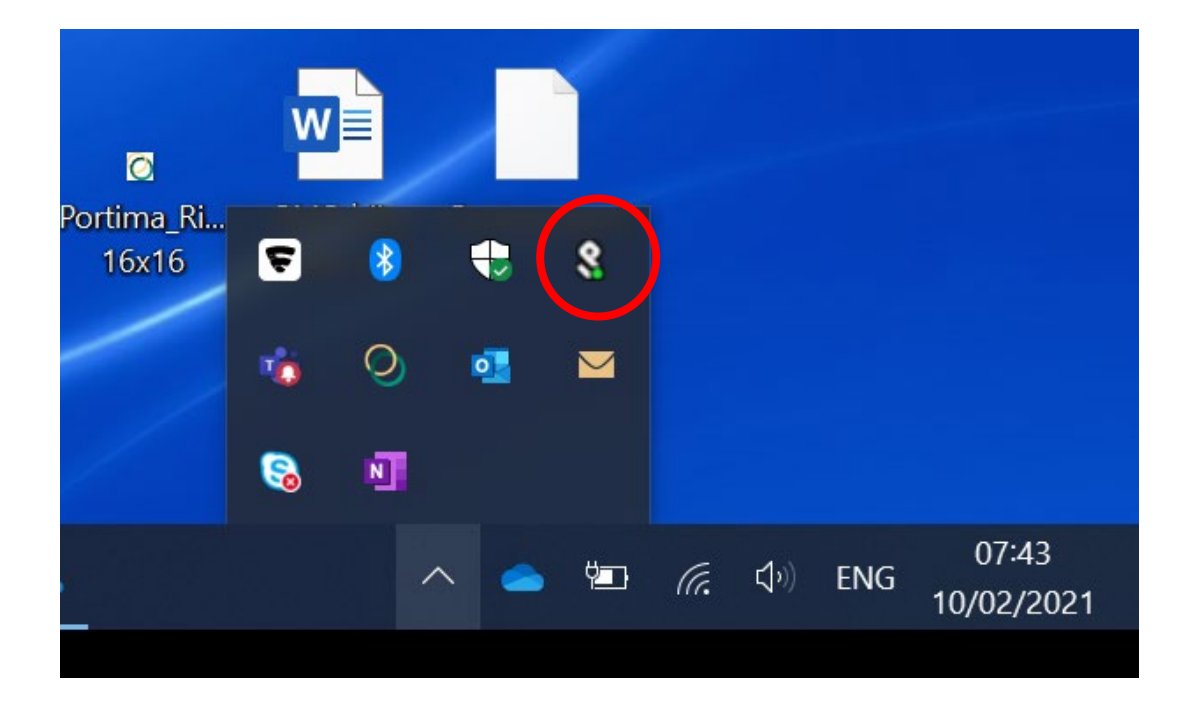

### **Ouvrir Pulse Secure**

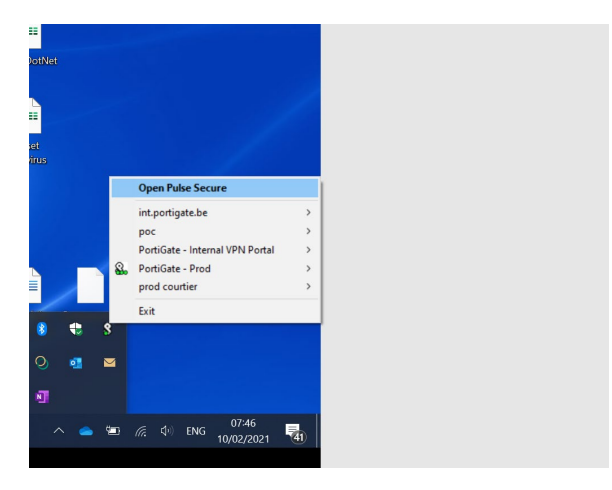

Vérifier si vous êtes bien connecté

 Si vous avez toujours le message « waiting connect », passez à l'étape 2 « Désinstallation »

Si vous êtes connecté, passez à l'étape 3 (Vérifier Portima Connect)

# 2° Désinstallation de Portigate / Réinstallation de Portigate

## Désinstallation

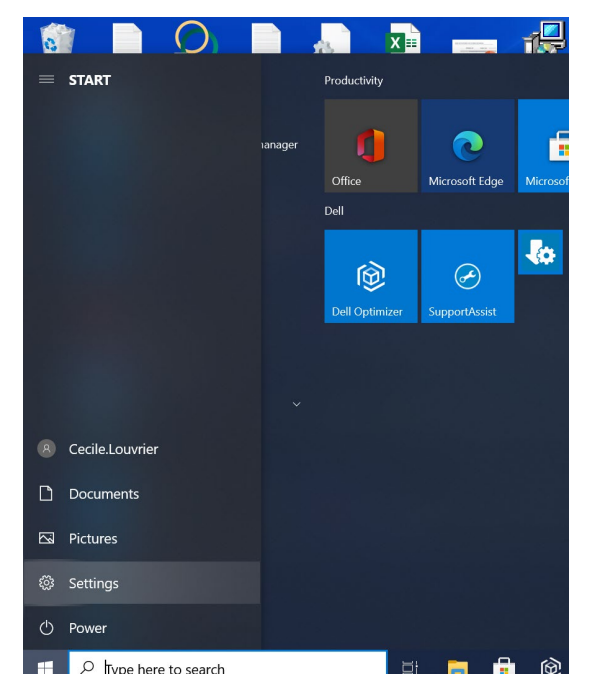

Aller dans settings (paramètres) via le menu de démarrage (en bas à gauche de votre écran) et cliquer sur apps (applications)

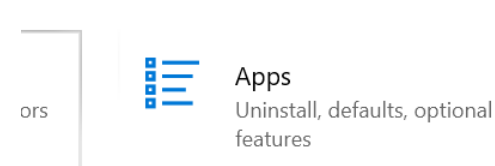

### Chercher Pulse sous 'Apps & Features' (Applications et Fonctionnalités) :

#### App execution aliases

Search, sort, and filter by drive. If you would like to uninstall or move an app, select it from the list.

| pul    |                 | ×                        |                              |
|--------|-----------------|--------------------------|------------------------------|
| Sort b | y: Name 🗸       | Filter by: All drives $$ |                              |
| \$     | Pulse Applicati | ion Launcher             | <b>1,75 MB</b><br>09/02/2021 |
| \$     | Pulse Secure 9  | .1                       | 09/02/2021                   |
|        | Dulco Socuro L  | last Chacker             |                              |

Sélectionnez Pulse Secure 9.1 et cliquez sur « Uninstall »

Si vous recevez la question « Enregistrer les paramètres de l'actuelle configuration de Pulse Secure ? », choisissez 'Oui'

### Réinstallation

Cliquez sur l'icône Portigate de votre PC ou surfez sur <u>www.portigate.be</u>

Rentrez votre user / password

Cliquez ensuite sur download

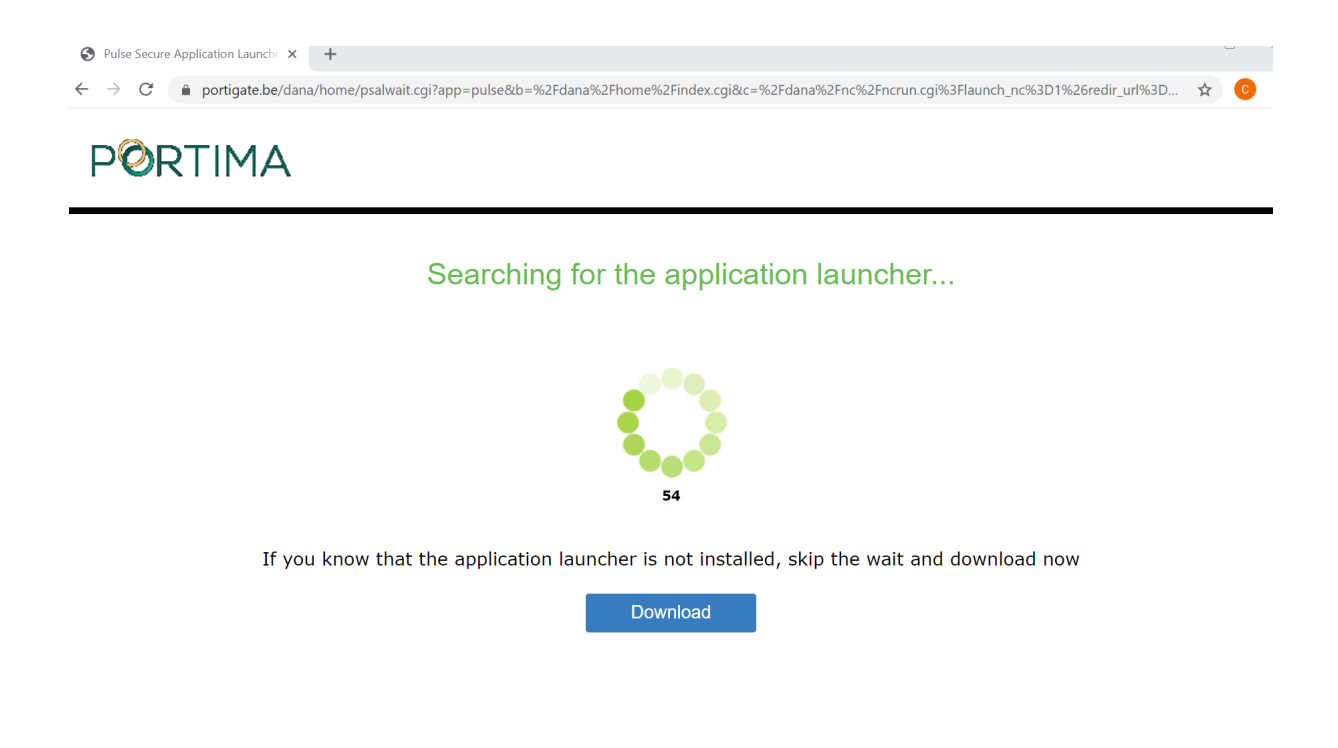

Le fichier se charge en bas à gauche. Cliquez sur le fichier et faites l'installation

Redémarrez le PC et cliquez sur l'icône Portigate de votre PC ou relancez <u>www.portgiate.be</u>

## 3. Problème Portima Connect

#### Si vous avez une erreur de ce type :

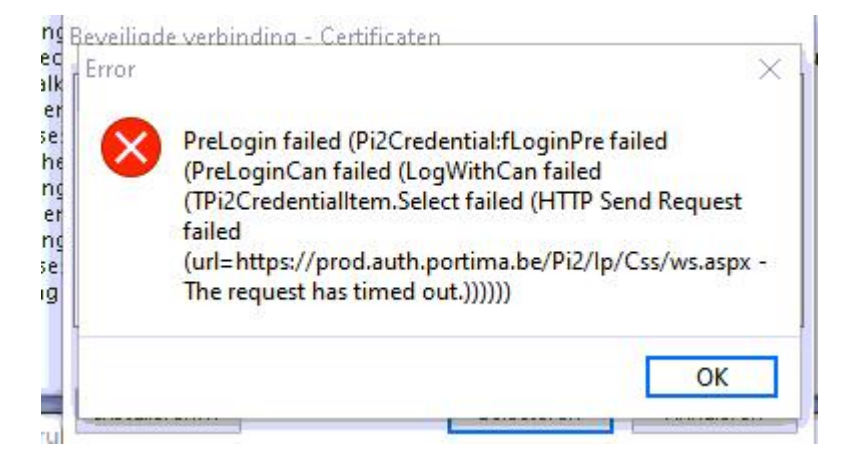

|           | PDF            |                             |                             |                                                            |                                                  |                    |          |    |           |  |
|-----------|----------------|-----------------------------|-----------------------------|------------------------------------------------------------|--------------------------------------------------|--------------------|----------|----|-----------|--|
| y Pl      | f-secure-bu    | Planning in<br>detail for c | tests API                   | tests<br>compagn                                           | 20200201<br>Rules for P                          | Asset<br>Antivirus |          |    |           |  |
| nal<br>A  |                | PI 21                       | P1 1<br>préparation         | Portail<br>Liste de<br>SNS Op<br>Consol<br>Redém<br>Update | l<br>es messages<br>ptions<br>le<br>harrer<br>es |                    |          |    | SEPA-domi |  |
| ∕ity<br>e | API test tools | service.apei                | Planning in<br>detail for c | Logon                                                      |                                                  | 8                  |          | 8  |           |  |
|           |                |                             |                             | Quitter                                                    | r                                                |                    | <b>6</b> |    |           |  |
|           |                |                             |                             |                                                            |                                                  |                    |          |    |           |  |
|           |                |                             |                             |                                                            |                                                  |                    |          | н— | C 10 -    |  |

Dans la barre des tâches, cliquez sur l'icône Portima Connect (AS/Web) et ensuite redémarrez.